アプリ「WordPress」での公開中の記事を下書き(=ブログを下書き)に変更する

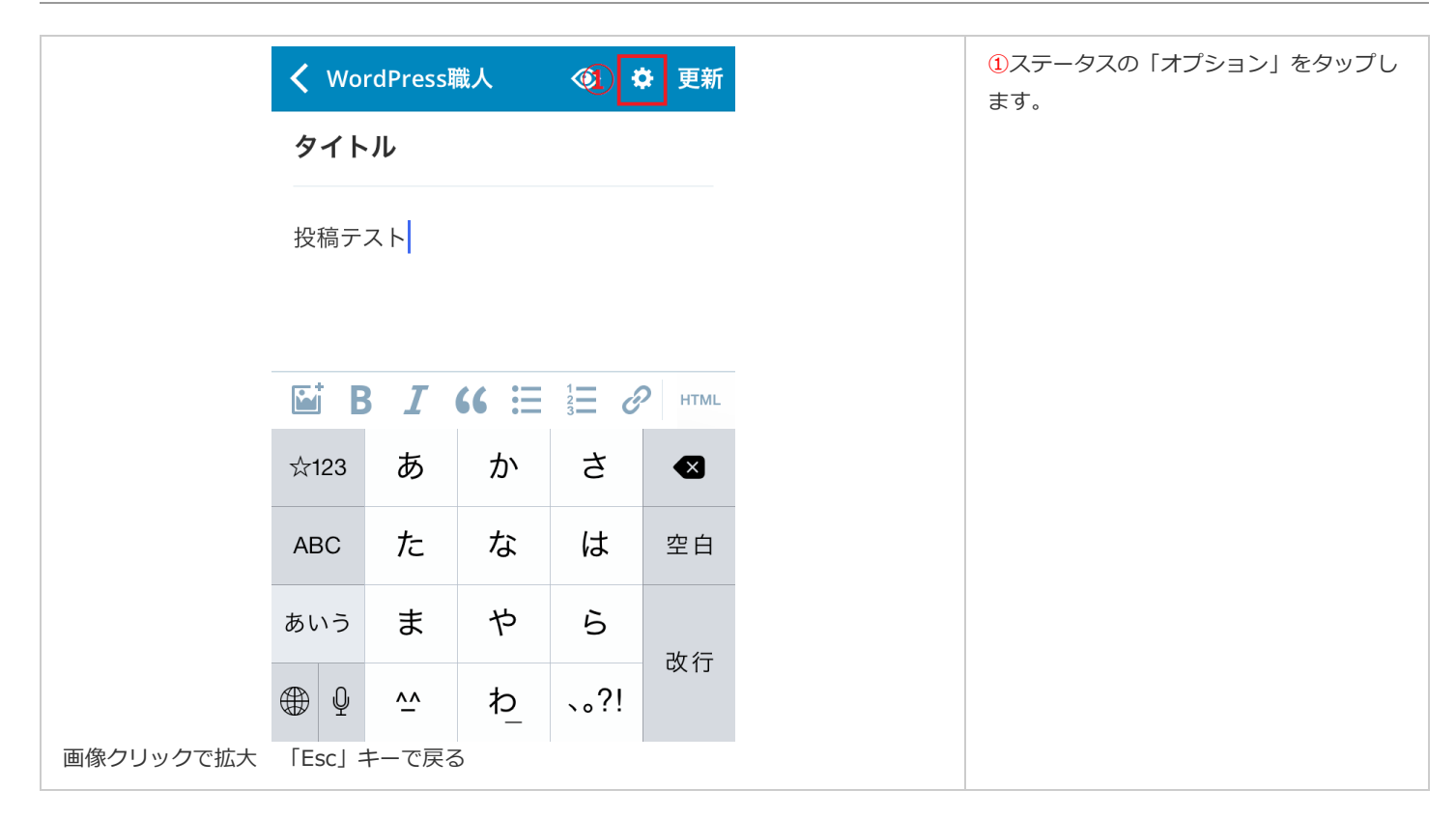

|           | <b>く</b> 戻る           | オプション    |
|-----------|-----------------------|----------|
|           | タクソノミー                |          |
|           | カテゴリー                 | >        |
|           | タグ                    | 半角カンマ区切り |
|           | 公開                    |          |
|           | 公開                    | すぐに >    |
|           | 状態 2                  | 公開済み >   |
|           | 表示状態                  | 公開 >     |
|           | 投稿フォーマット              |          |
|           | 投稿フォーマ                | マット 標準 > |
| 画像クリックで拡大 | アイキャッチ画像<br>「Esc」キーで厚 | ₹る       |

|           | <b>く</b> オプション 状態 |
|-----------|-------------------|
|           |                   |
|           | 下書き(3)            |
|           | レビュー待ち            |
|           | 公開済み イ            |
|           |                   |
|           |                   |
|           |                   |
|           |                   |
|           |                   |
|           |                   |
| 画像クリックで拡大 | 「Esc」キーで戻る        |

|           | < Wor    | rdPress    | 箴人   | <ul><li>⊘ ł</li></ul> | ♥ 更新   |
|-----------|----------|------------|------|-----------------------|--------|
|           | タイトル (4) |            |      |                       |        |
|           | 投稿テスト    |            |      |                       |        |
|           |          |            |      |                       |        |
|           |          | 3 <i>I</i> | 66 ≔ |                       | D HTML |
|           | ☆123     | あ          | か    | さ                     |        |
|           | ABC      | た          | な    | は                     | 空白     |
|           | あいう      | ま          | や    | 6                     | 75.4   |
|           | ⊕ Q      | ^^         | ゎ    | 、。?!                  | 以1丁    |
| 画像クリックで拡大 | 「Esc」 =  | キーで戻る      | 3    |                       |        |

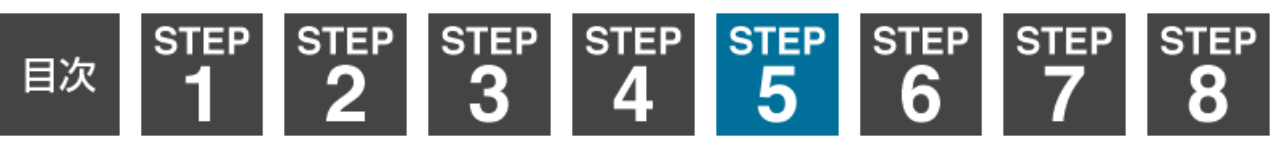